# ASUG SAP BusinessObjects USER CONFERENCE

September 9–11, 2013 Anaheim, California

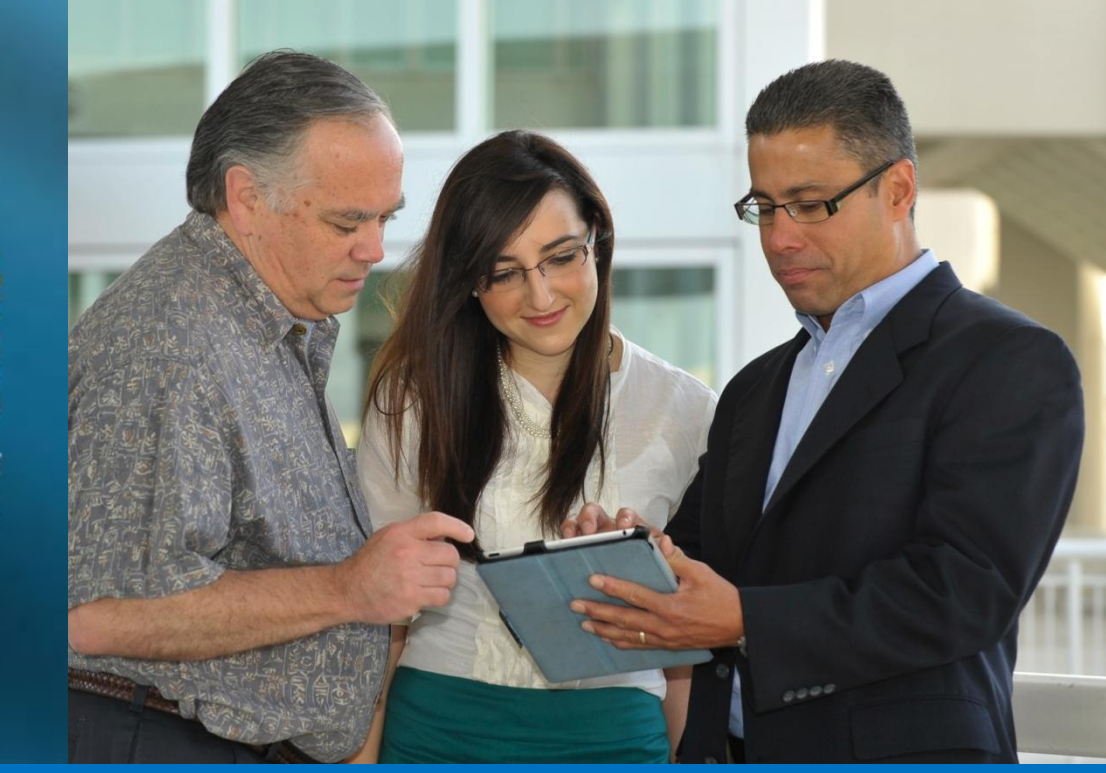

# Business Intelligence for a PASSIONATE COMMUNITY

#### Advanced Web Intelligence Techniques for Aspiring Jedi Knights

Alan Mayer – Solid Ground Technologies

### Agenda

- Introduction
- Query Techniques
- Report Techniques
- Performance Considerations
- Testing
- Conclusion

# Introduction

#### Alan Mayer

- Co-founded Integra Solutions in 1993
  - Used BusinessObjects since 1992 (Version 2.2)
  - Wrote the first BusinessObjects training manuals
  - Over 75 Fortune 1000 customers before company was sold in 2007
- Presented at every national conference
- Founded Solid Ground Technologies in 2009
  - Different company same principles
  - Specializing in BusinessObjects consulting and training

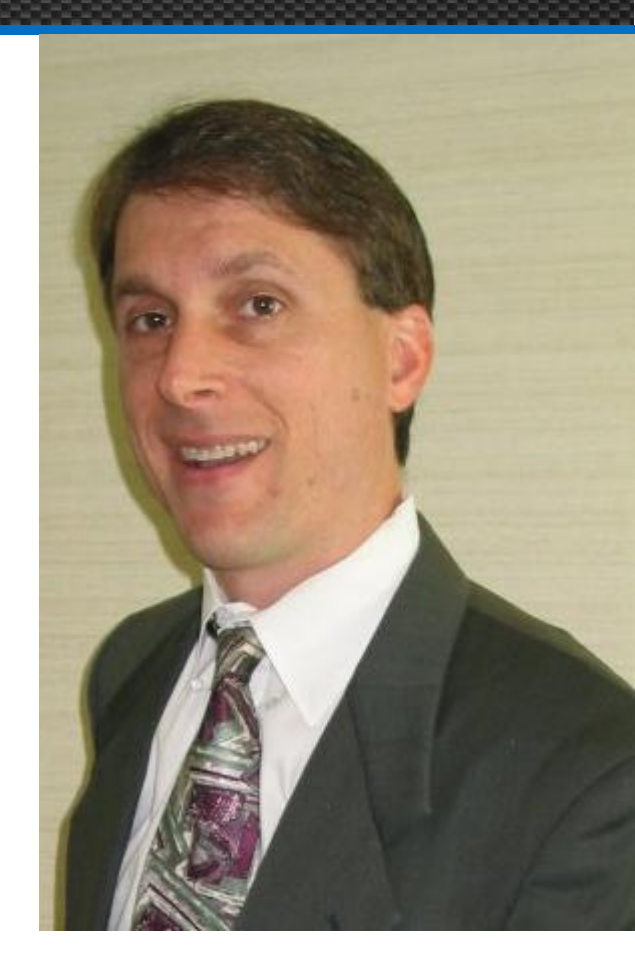

# Agenda

- Introduction
- Query Techniques
- Report Techniques
- Performance Considerations
- Testing
- Conclusion

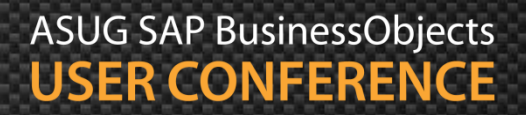

### **Query Techniques**

- Several topics to discuss:
  - Combined queries (UNION / INTERSECT / MINUS)
  - Subqueries
  - Data providers with multi-SELECTs
  - Row & time restrictions

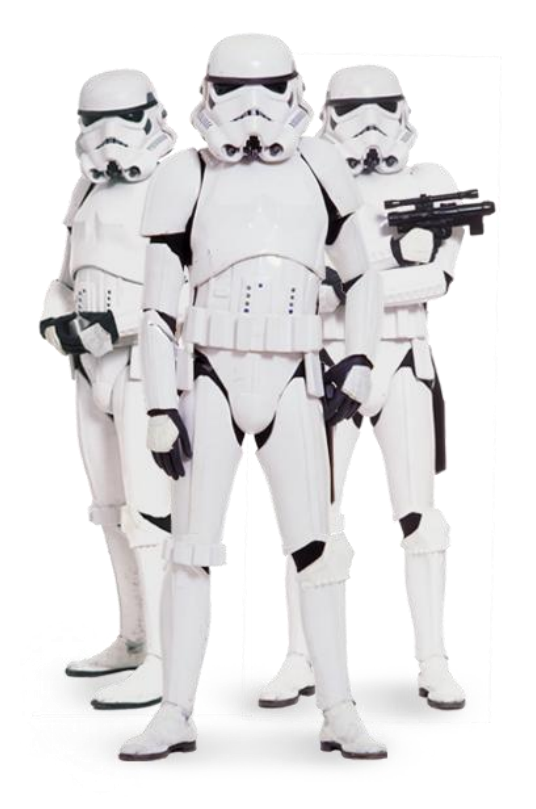

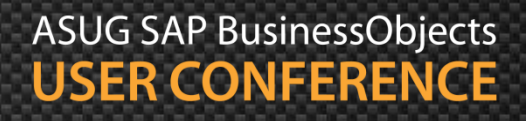

#### **Combined Queries**

#### UNION, INTERSECT and MINUS queries allowed

- A few rules must be followed:
  - Same number of objects in each query
  - Same data type used in each position
- Each operator gives you a different result:
  - UNION: Combines rows from two or more queries (SELECTs)
  - MINUS: Returns rows from the first query that aren't in the second
  - INTERSECT: Returns rows that are in both queries
- Can provide faster results if used properly

#### **Creating Combined Queries**

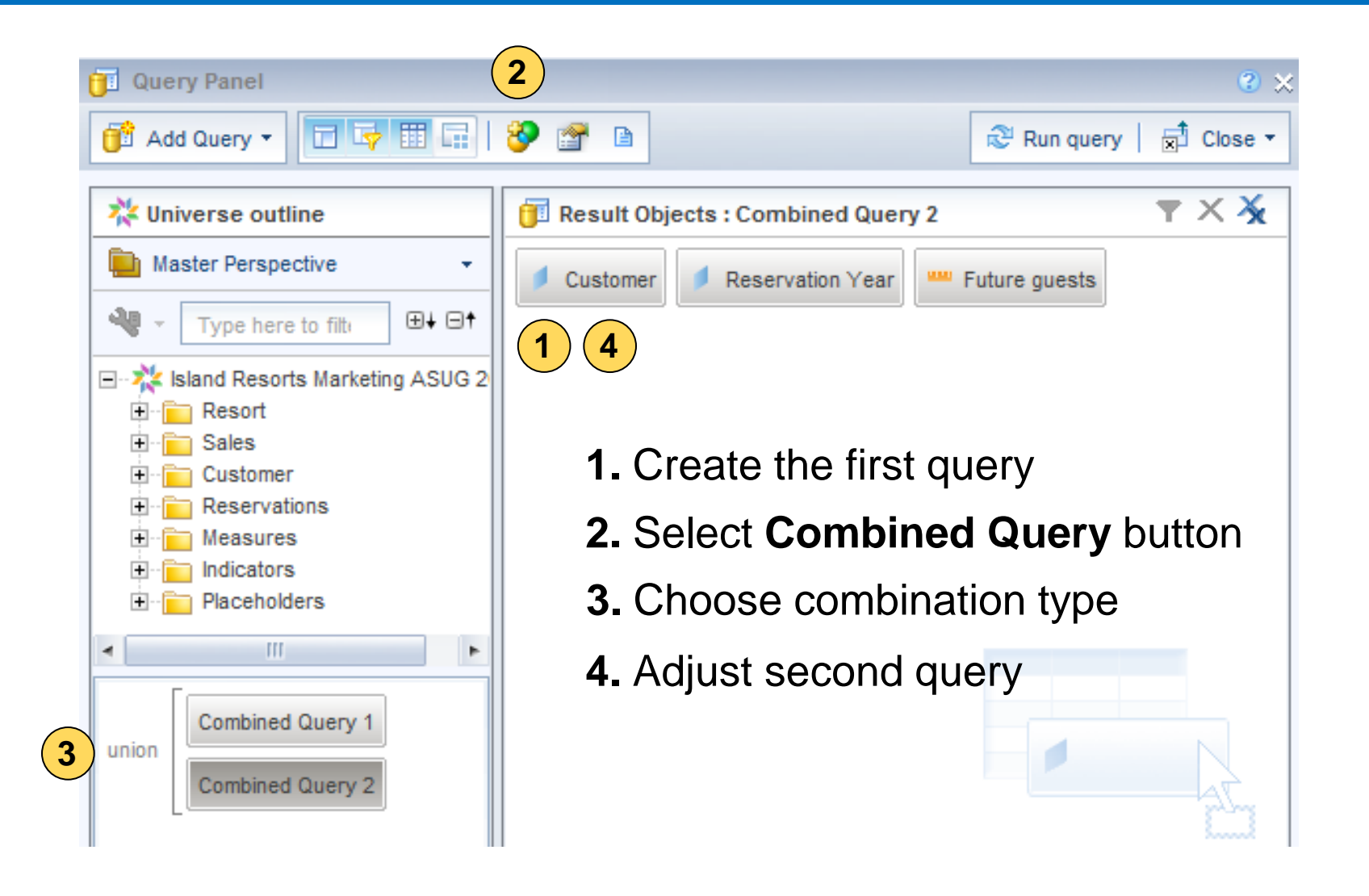

#### **Union Queries**

- Results from UNION queries are unclear
  - Can't determine which rows come from a query
  - Column headers from first query only

|                                                 | Arai    | FY2004 | 8,036   |
|-------------------------------------------------|---------|--------|---------|
| Vear Number of guests                           | Baker   | FY2004 | 128,362 |
|                                                 | Baker   | FY2005 | 150,666 |
|                                                 | Baker   | FY2006 | 162,566 |
|                                                 | Baker   | FY2007 | 8       |
| B Result Objects : Combined Query 2             | Brendt  | FY2004 | 8,420   |
| 🔰 Customer 🔰 Reservation Year 🛛 📟 Future guests | Diemers | FY2004 | 10,976  |
|                                                 | Dupont  | FY2007 | 4       |

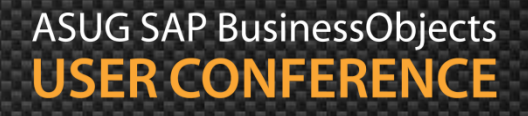

#### Union Queries, cont'd

- Indicator objects can help clarify UNIONs
  - Requires a Universe Designer to create the objects
  - Used like descriptive tags

| TResult Objects : Combined Query 1    |               |
|---------------------------------------|---------------|
| Sales Indicator Customer Year Revenue |               |
| TResult Objects : Combined Query 2    |               |
| Reservation Indicator                 | Future guests |
|                                       |               |

| Customer | Sales Indicator | Year   | Revenue |
|----------|-----------------|--------|---------|
| Arai     | Sales           | FY2004 | 8,036   |
| Baker    | Reservation     | FY2007 | 8       |
| Baker    | Sales           | FY2004 | 128,362 |
| Baker    | Sales           | FY2005 | 150,666 |
| Baker    | Sales           | FY2006 | 162,566 |
| Brendt   | Sales           | FY2004 | 8,420   |
| Diemers  | Sales           | FY2004 | 10,976  |
| Dupont   | Reservation     | FY2007 | 4       |
|          |                 |        |         |

### UNION Queries, cont'd

- UNION queries add one more challenge ...
  - They eliminate duplicate rows before combining both queries
  - Result: Only DISTINCT rows returned

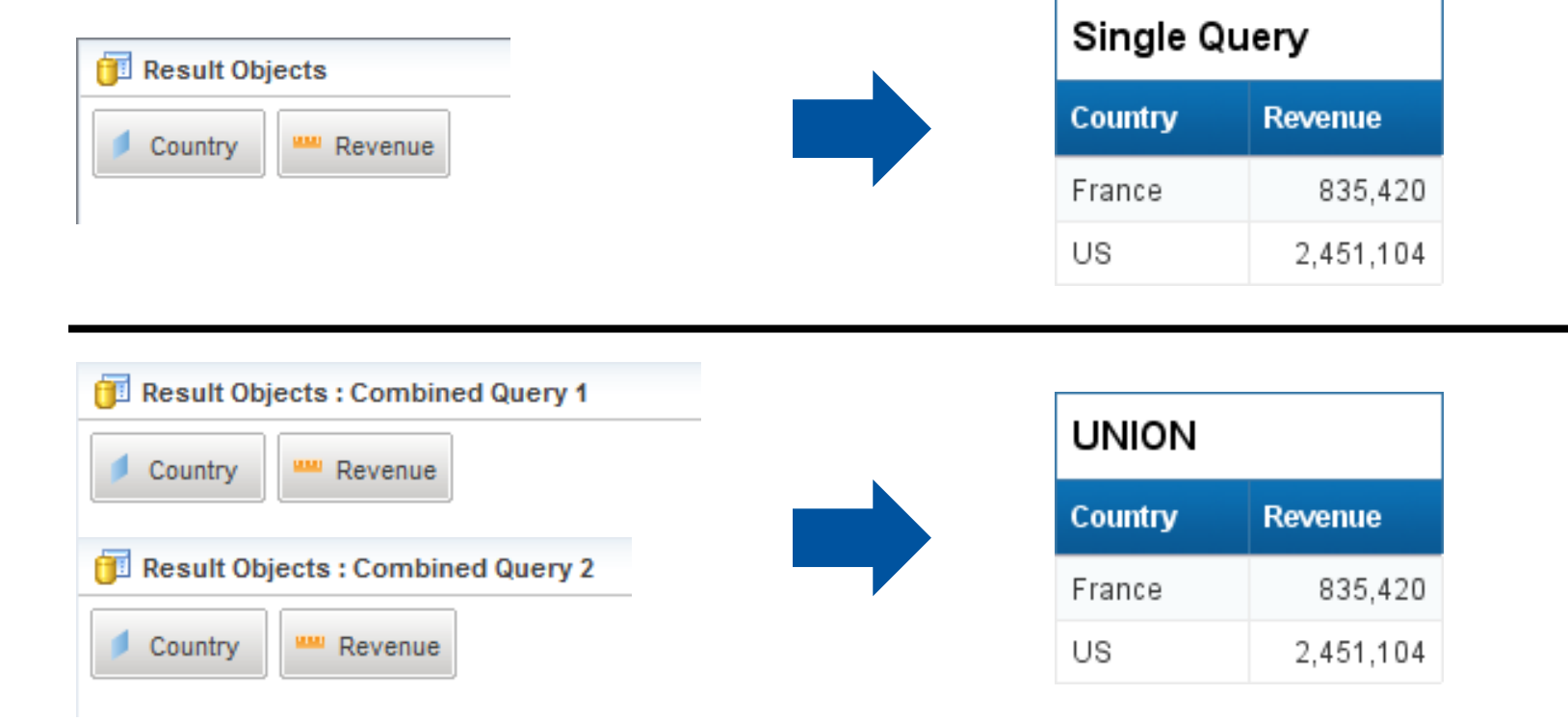

# UNION Queries, cont'd

- Solution: Use UNION ALL
  - No rows are removed based on uniqueness
  - Requires modification to SQL statement directly
    - Custom SQL script must be used

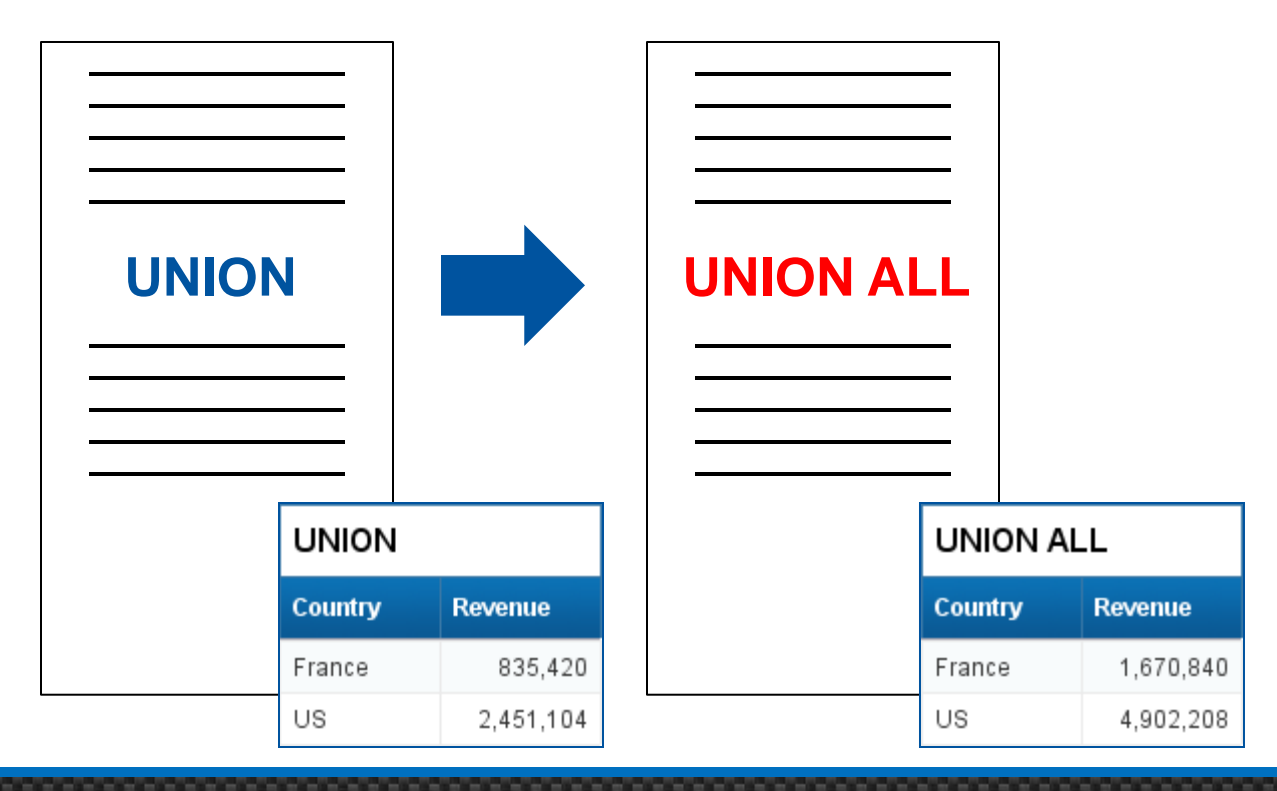

#### **MINUS** Queries

- Find New Customers
  - Customers with reservations and no previous stays

|       |                  | Result Objects : Combined query 1     Customer    | ▼ × ¾   4 →<br>▲   |                             |
|-------|------------------|---------------------------------------------------|--------------------|-----------------------------|
|       |                  | Query Filters : Combined query 1                  | × 🔆   🔺 👻 🖪        |                             |
| minue | Combined query 1 | Reservation Year Greater than or Equal to  FY2007 |                    | Why create<br>the condition |
|       | Combined query 2 | 📊 Result Objects : Combined query 2               | <b>Ÿ</b> X X   4 → | like this?                  |
| I     |                  | Customer                                          | ×                  | We'll see in a minute       |
|       |                  | Query Filters : Combined query 2                  | × 🔆   🔺 👻 🖪        |                             |
|       |                  | ✓ Year Greater than or Equal to ▼ FY2004          | Ę                  |                             |

#### Intersect Queries

- Find Repeat Customers
  - Customers with reservations and previous stays

|              |                  | Result Objects : Combined query 1         Customer | ▼ × ¾   4 →<br>▲ |
|--------------|------------------|----------------------------------------------------|------------------|
|              |                  | Query Filters : Combined query 1                   | × 🔆 🔺 🖛 🖪        |
|              | Combined query 1 | Reservation Year Greater than or Equal to  FY2007  | Ę                |
| intersection | Combined query 2 | Result Objects : Combined query 2                  | ▼ X X   4 →      |
| I            |                  | Customer                                           |                  |
|              |                  | Query Filters : Combined query 2                   | × 🔆   • 👻 🖪      |
|              |                  | ✓ Year Greater than or Equal to ▼ FY2004           | Ę                |

#### Demonstration

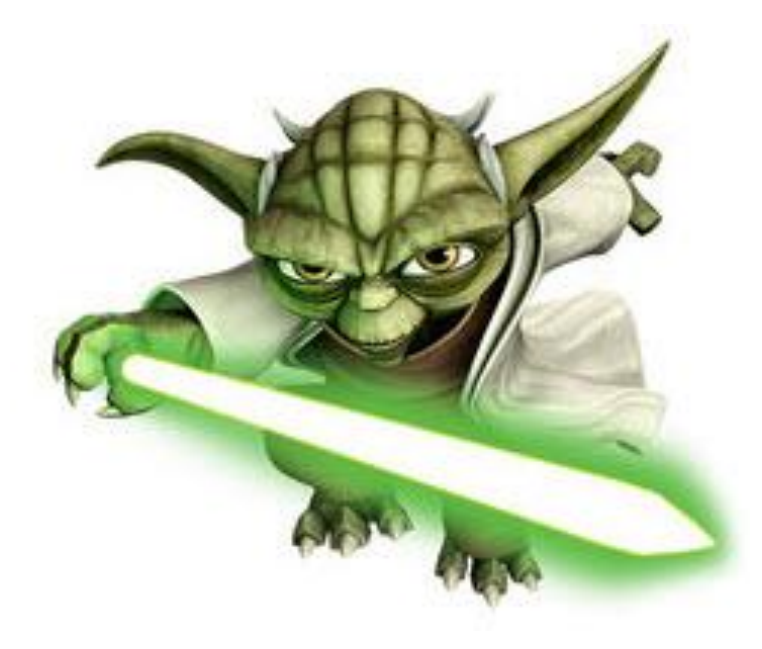

#### Subqueries

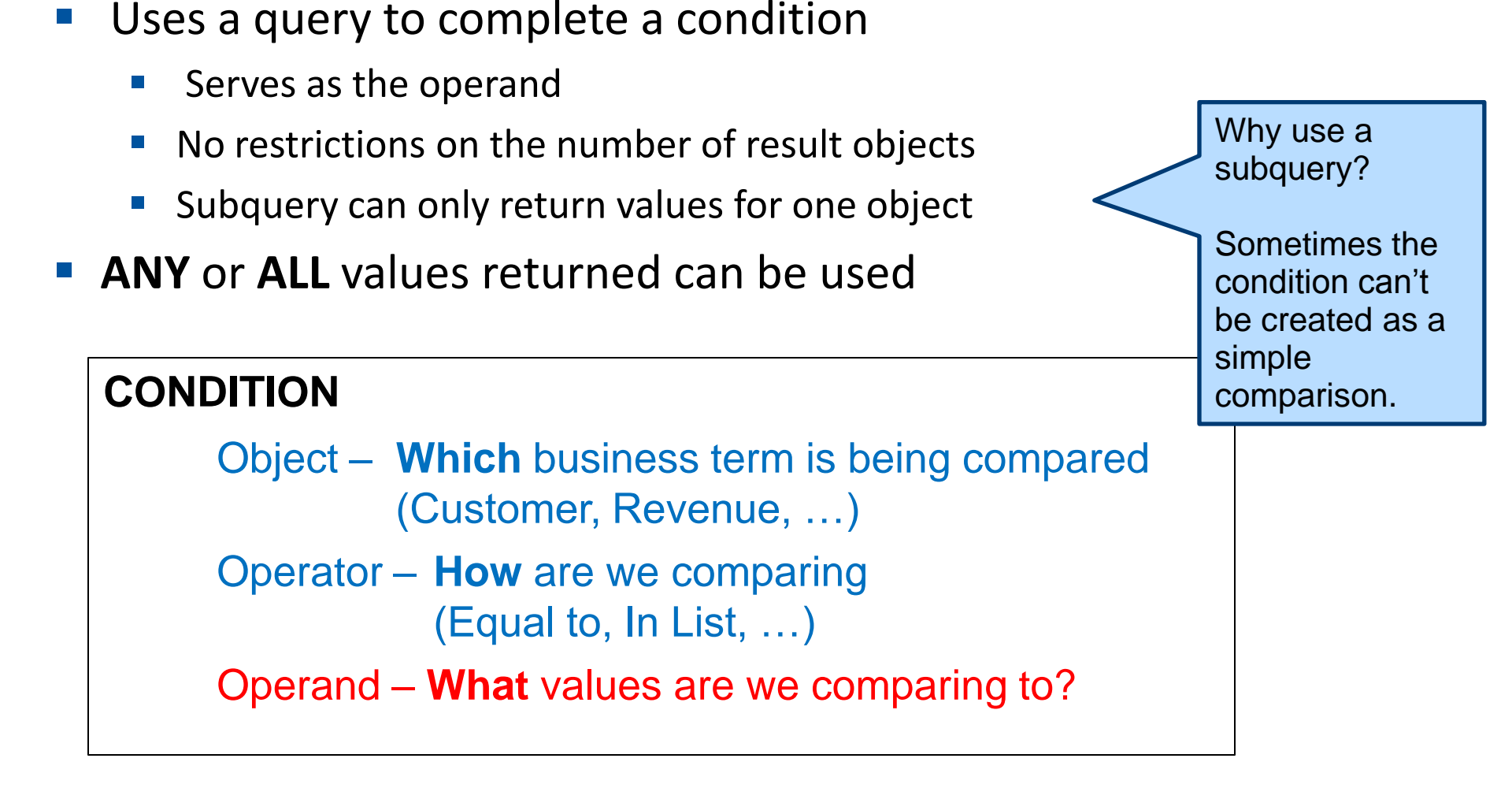

#### Creating a Subquery

| Image: Second system     Image: Second system       Image: Second system     Image: Second system       Image: Second system     Ima | ▼×¾                                          |
|----------------------------------------------------------------------------------------------------|----------------------------------------------|
| Query Filters                                                                                                    | Venue                                        |
| Where Year Equal to TY2004                                                                                                    | E Subqueries can<br>be nested                |
|                                                                                                    | Meaning a<br>second                          |
| 1. Select the object to compare                                                                                                    | subquery can be<br>used as the<br>condition! |

- 2. Select the Subquery button
- 3. Select an object whose values you'd like to compare (Any / All)
- **4.** Add any conditions on this object you'd like (optional)

#### Demonstration

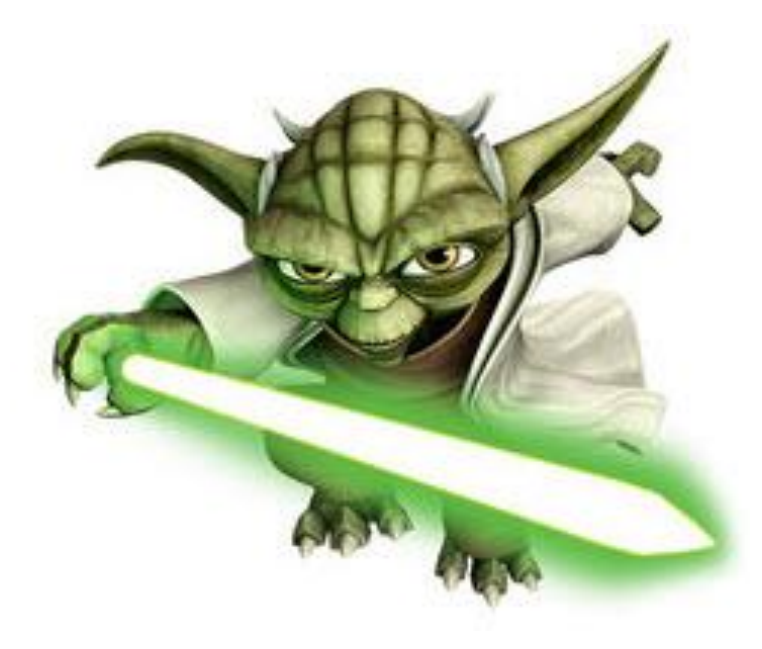

# Multiple SELECTS

- Some data providers create multiple SELECT statements
  - Various reasons ...
  - Multiple measures used as result objects
  - Universe has two or more contexts defined
- Knowing when this occurs is important
  - May slow down performance
    - Multiple queries to the database
  - Results may not combine correctly
  - Time and row limits are applied differently in these situations

# Joined or Unioned SELECTs

- SELECT statements are combined by Webi (not the DB)
  - Combines based on the objects each SELECT has in common
  - Usually the objects are part of the GROUP clause

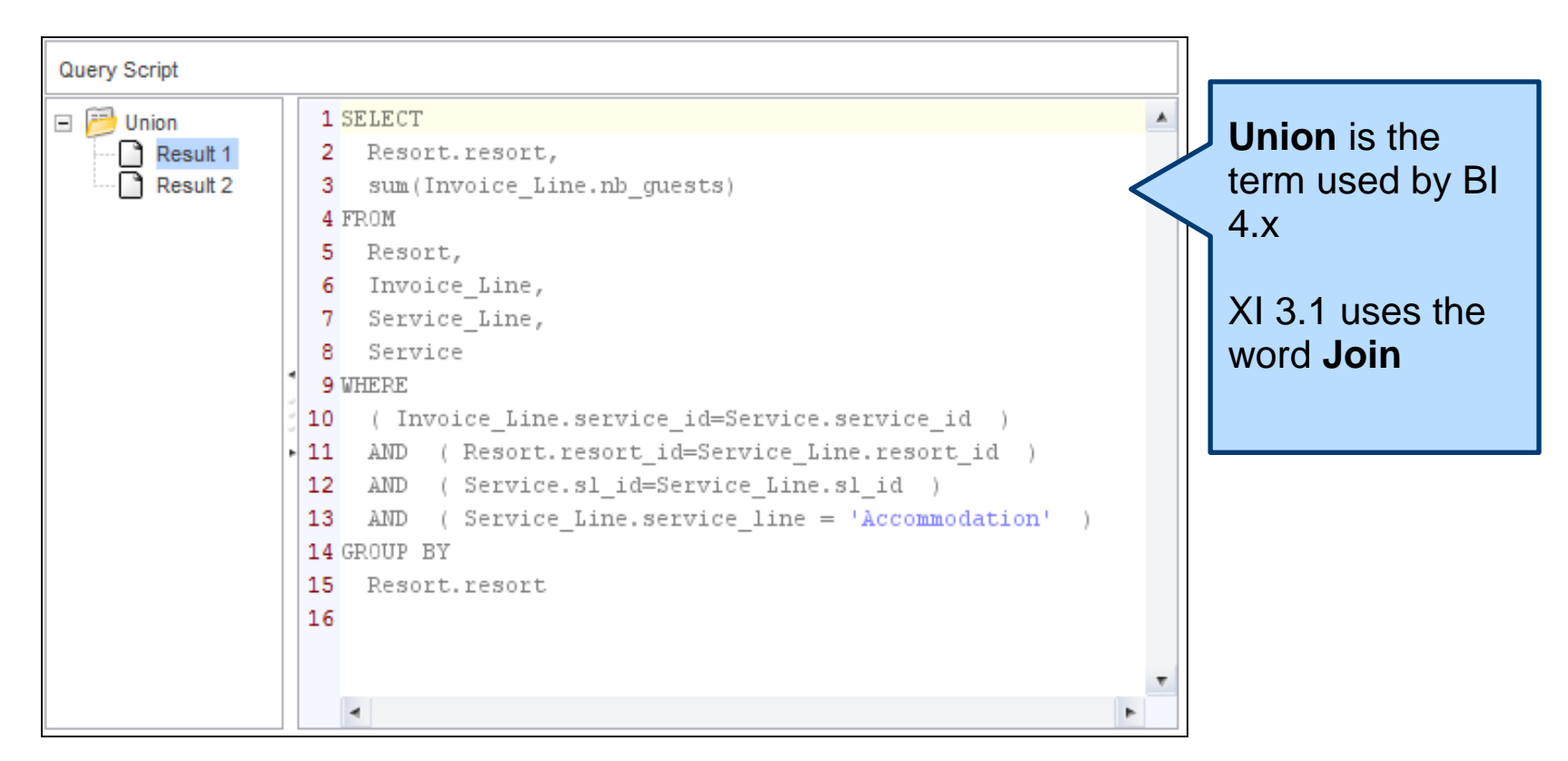

#### Joined or Unioned Results

- The results from this combination is usually acceptable
  - Looks like the data came from a single query
  - This technique usually passes report reviews

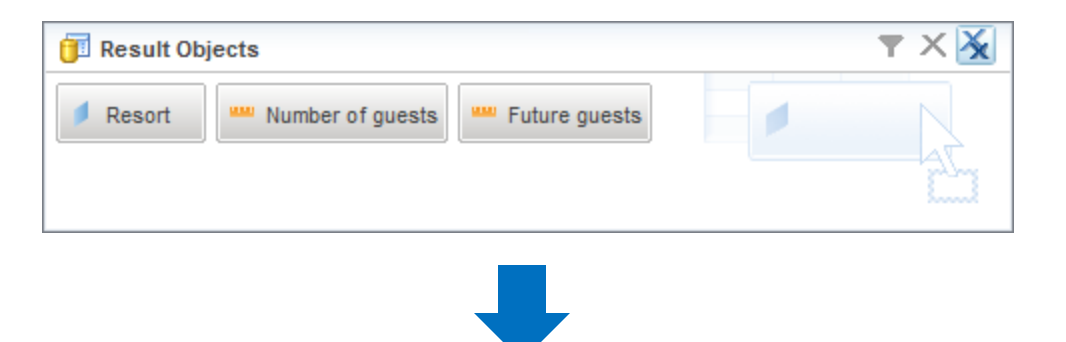

| Resort         | Number of guests | Future guests |
|----------------|------------------|---------------|
| Bahamas Beach  | 565              | 35            |
| French Riviera | 446              | 46            |
| Hawaiian Club  | 540              | 21            |

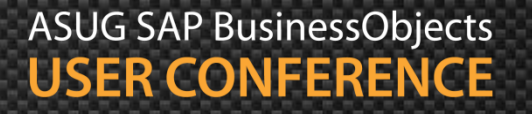

# MultiFlow / Synchronized SELECTs

- SELECT statements are combined by Webi (not the DB)
  - At least one object is not part of both queries
  - This will cause an interesting side effect

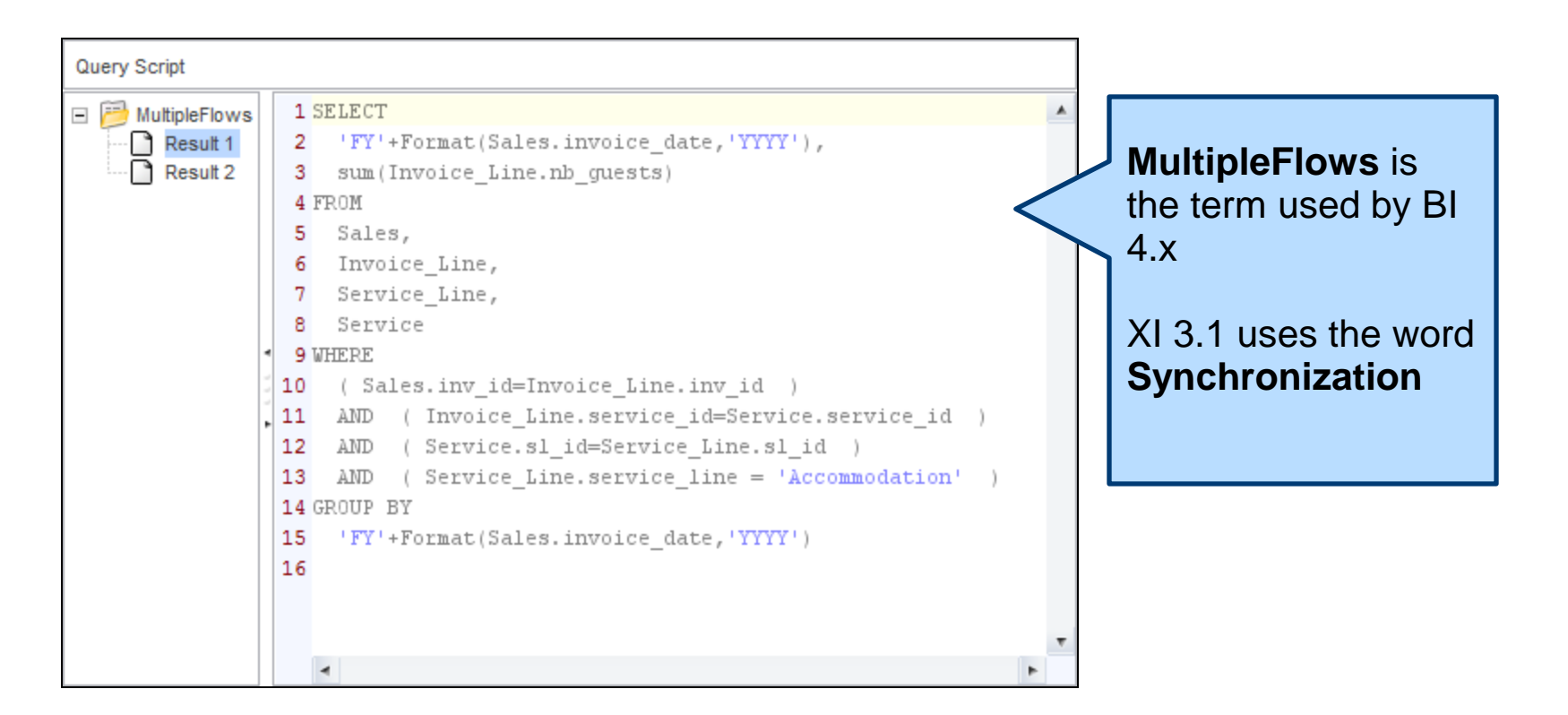

#### MultiFlow Results

- The results may NOT be acceptable
  - Cannot combine all results in the same table
  - Two or more tables are used to separate the data

| 🗊 Result Objects |                  |                         | <b>T</b> X 🔀  |
|------------------|------------------|-------------------------|---------------|
| 🔰 Year 🔰 I       | Reservation Year | Number of guests        | uture guests  |
|                  |                  |                         |               |
| Year             | Number of guests | <b>Reservation Year</b> | Future guests |
| FY2004           | 518              | FY2007                  | 65            |
| FY2005           | 525              | FY2008                  | 23            |
| FY2006           | 508              | FY2009                  | 14            |

#### MultiFlow Results – Trying to Fix

- Trying to adjust the results may make matters worse ...
  - Some developers try adding objects manually to one table
  - The results are incorrect

#### Forcing the Flow

| Year   | Number of guests | Fut | ure guests | Reservation Year |
|--------|------------------|-----|------------|------------------|
| FY2004 | 518              |     | 102        | FY2007           |
| FY2005 | 525              |     | 102        | FY2008           |
| FY2006 | 508              |     | 102        | FY2009           |

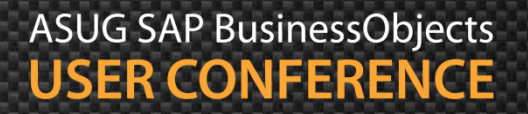

#### **Row and Time Limits**

- Universe developers can place limits on your queries
  - Many different restrictions can be established
  - Most popular are row and time limits
    - Helps prevent runaway queries
- Multi-SELECT queries have different rules for rows / time
- Not many users OR developers know those rules
  - Or the consequences ...

#### Row Limits for Multi-SELECT Queries

- The row limit is enforced BY SELECT
- 50,000 row limit could actually retrieve 150,000 rows if 3 SELECT statements are combined
- This only applies to multiple SELECT statements combined locally by Webi
  - Does not apply to the Combine Queries technique described earlier
  - UNION, INTESECT, MINUS are safe
  - Combination of results done at the database

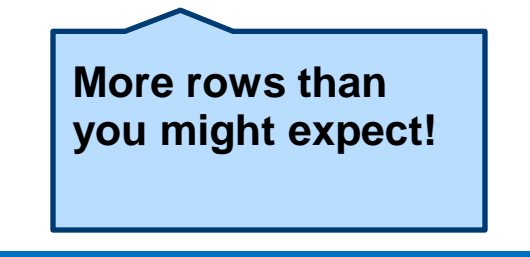

### Time Limits for Multi-SELECT Queries

- The time limit is averaged across SELECT statements
- 3 minute time limit could limit each query to a minute if 3 SELECT statements were involved
- As with row limits, this only applies to multiple SELECT statements combined locally by Webi

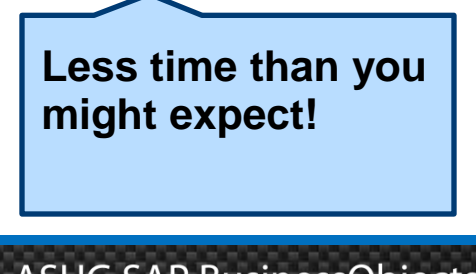

# Partial Results and Multi-SELECTs

- One nasty bug related to row limits was recently fixed ...
  - Partial Results Indicator used results from the LAST SELECT processed
  - What this meant for users:
    - Reports may have been produced that were incomplete
    - No visual indication from the Partial Results Indicator
  - My own testing:
    - Broken since XI 3.1 SP3 Fix Pack 4 (3.3.4)
    - Fixed in X 3.1 SP6 Fix Pack 1 (3.6.1)
  - If you're still on XI 3.1 and using multi-SELECT logic, you may want to check on this.

#### Demonstration

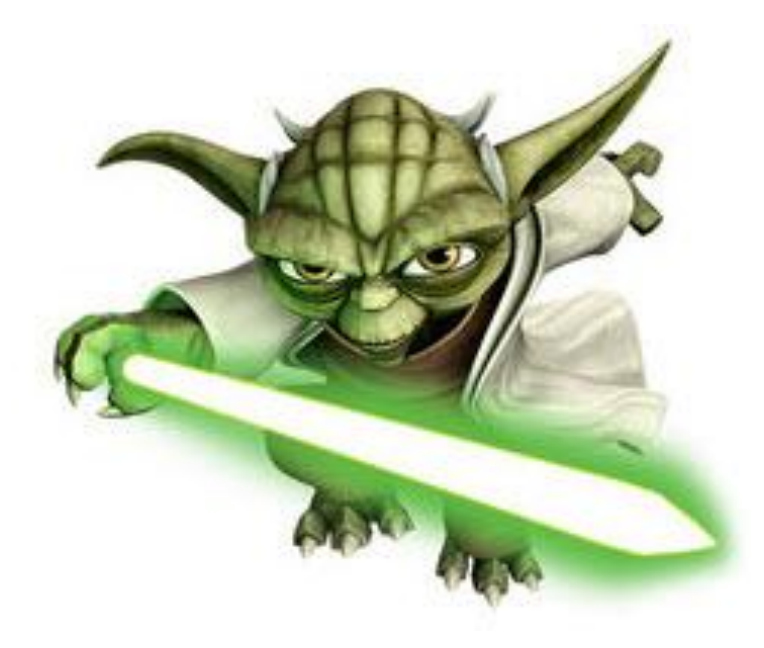

# Agenda

- Introduction
- Query Techniques
- Report Techniques

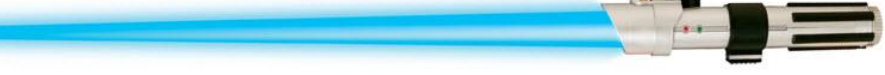

- Performance Considerations
- Testing
- Conclusion

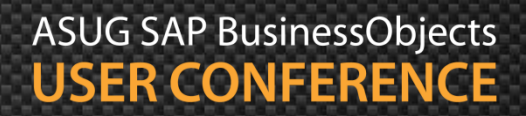

### **Reporting Techniques**

- Topics geared to the report writer:
  - Names for variables, blocks, and cells and why
  - Documentation manual and automatic
  - Multi-layered variables
  - Dynamic sorts and breaks
  - Interactive drilldowns

#### Names are Important

Everything you create should have a name

#### Queries

| 😈 Query Panel                    |         |  |
|----------------------------------|---------|--|
| 1 Add Query -                    | a   🌮   |  |
| 🔆 Universe outline               |         |  |
| Master Perspective               | •       |  |
| Type here to filter tree         | ⊕∔ ⊟†   |  |
| 🖃 🔆 Island Resorts Marketing ASU | JG 2013 |  |
| 🕂 🛅 Resort                       |         |  |
|                                  |         |  |
| 庄 💼 Customer                     |         |  |
| Reservations                     |         |  |
| Measures                         |         |  |
| Indicators                       |         |  |
| Placeholders                     |         |  |
|                                  |         |  |
|                                  |         |  |
| 🛅 Resort Revenue 🦯               |         |  |

#### Blocks

| Format Table                              |                 |         |
|-------------------------------------------|-----------------|---------|
| General<br>Border<br>Appearance<br>Layout | Name<br>Display | Revenue |

#### Cells

| Format Cell          |               |
|----------------------|---------------|
| General              | Name Title    |
| Font                 | Size          |
| Border<br>Appearance | Autofit width |

#### Variables

| ۱ | Variable Editor     |                       |  |  |  |  |
|---|---------------------|-----------------------|--|--|--|--|
|   | Variable Definition |                       |  |  |  |  |
|   | Name:               | v_Resort_Abbreviation |  |  |  |  |
| 1 |                     |                       |  |  |  |  |

#### Names are Important

- Placement
  - Helps when positioning one block or cell relative to another

| Position                                        |                                          |
|-------------------------------------------------|------------------------------------------|
| Within the Report                               |                                          |
| The left of this table is 4.27 🗘 inches to      |                                          |
| Left side of                                    |                                          |
| The top of this table is $0.81$ inches to       |                                          |
| Top side of                                     |                                          |
| Title                                           | Available Objects 🔹                      |
| Revenue                                         | Type here to filter tree                 |
|                                                 | 🖃 🔊 Jedi 4 - Names<br>😑 🥟 Resort Revenue |
| Corting                                         | Country                                  |
| Sorting                                         | Resort                                   |
| Ouery names allow easier serting of variables   | Number of guests                         |
| - Query hames allow easier solving of variables | Revenue                                  |
|                                                 | Future Guests                            |
|                                                 | Reservation Date                         |
|                                                 | Resort                                   |
|                                                 | www Future guests                        |

ASUG SAP BusinessObjects USER CONFERENCE

#### Variable Names

- Consider the following rules for variable names
  - ALWAYS add a prefix to a report variable's name
  - Different prefixes give you more control
    - v\_ generic prefix for any variable name
    - c\_ add to constants
    - **p** add to prompts
  - Why?
    - Easier maintenance
    - Can manipulate the report with refreshing
  - Examples:
    - v\_PaymentDue
    - p\_Year
    - c\_BucketSize

The remainder of the name is up to you. v\_Payment\_Due works just as well.

# **Document Everything**

- Add description wherever possible
  - Document description
  - Keywords

| ocument Summary                          |                                                                                                    | 3 × |  |  |  |
|------------------------------------------|----------------------------------------------------------------------------------------------------|-----|--|--|--|
| >> New Document                          |                                                                                                    |     |  |  |  |
| General                                  |                                                                                                    |     |  |  |  |
| Type:                                    | Web Intelligence document                                                                                                    |     |  |  |  |
| Author:                                  | Administrator                                                                                                    |     |  |  |  |
| Creation date:                           | August 20, 2013 9:01:55 AM GMT-07:00                                                                                                    |     |  |  |  |
| This is a sample do<br>"Advanced Web Int | This is a sample document developed for the ASUG 2013 presentation<br>"Advanced Web Intelligence Techniques for Aspiring Jedi Knights". |     |  |  |  |
| It demonstrates how                      | It demonstrates how to add documentation both manually and automatically.                                                               |     |  |  |  |
| Keywords                                 |                                                                                                    |     |  |  |  |
| sample documentat                        | sample documentation                                                                                                    |     |  |  |  |
|                                          |                                                                                                    |     |  |  |  |
|                                          |                                                                                                    |     |  |  |  |

- Add a report page as an introduction
  - A cell formatted to wrap text contains your descriptions
  - An empty two-column table contains your prompts
  - Position the prompt table relative to the description cell

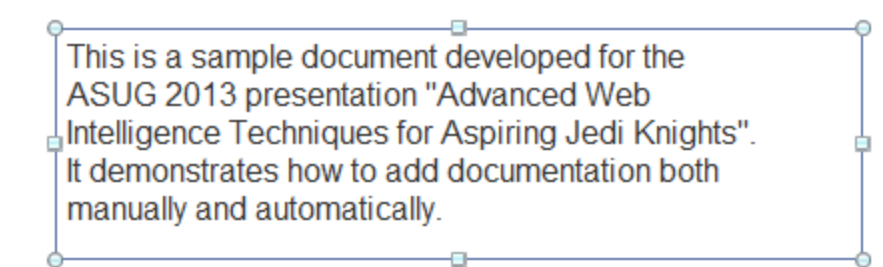

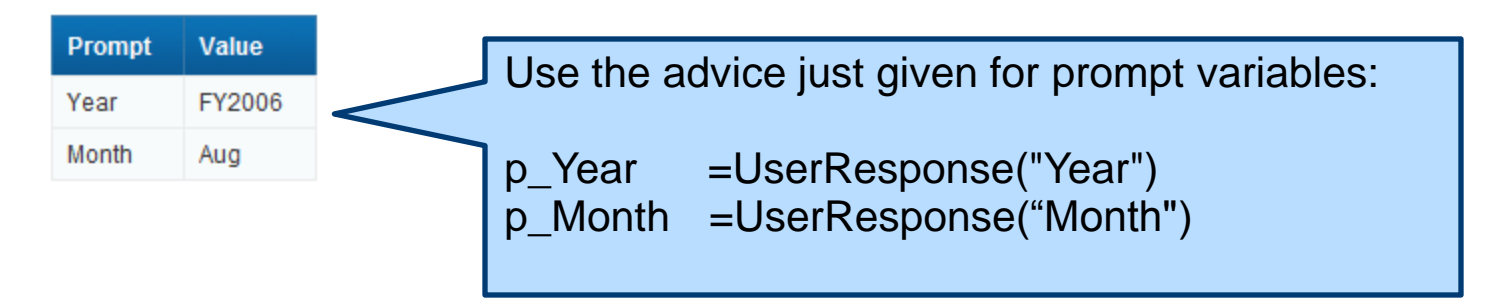

- Add a change log
  - Document who modified the report and when
  - An additional 2 to 3 column table on the same page

This is a sample document developed for the ASUG 2013 presentation "Advanced Web Intelligence Techniques for Aspiring Jedi Knights". It demonstrates how to add documentation both manually and automatically.

| Prompt | Value  |
|--------|--------|
| Year   | FY2006 |
| Month  | Aug    |

| Version | Date      | Author     | Description      |
|---------|-----------|------------|------------------|
| 1.0     | 8-20-2013 | Alan Mayer | Initial Creation |

Some report writers keep this information in a separate system. Making it part of the report is very convenient.

- Add a report page as an introduction
  - A cell formatted to wrap text contains your descriptions
  - An empty two-column table contains your prompts
  - Position the prompt table relative to the description cell

This is a sample document developed for the ASUG 2013 presentation "Advanced Web Intelligence Techniques for Aspiring Jedi Knights". It demonstrates how to add documentation both manually and automatically.

| Prompt | Value  |
|--------|--------|
| Year   | FY2006 |
| Month  | Aug    |

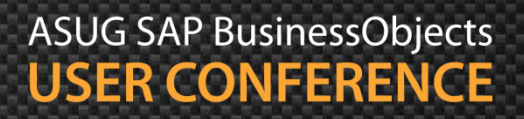

- Embed prompt values as repeated headers
  - Create a variable that will contain prompt values
  - Repeats on every page
    - Format Cell > Layout > Repeat on every page

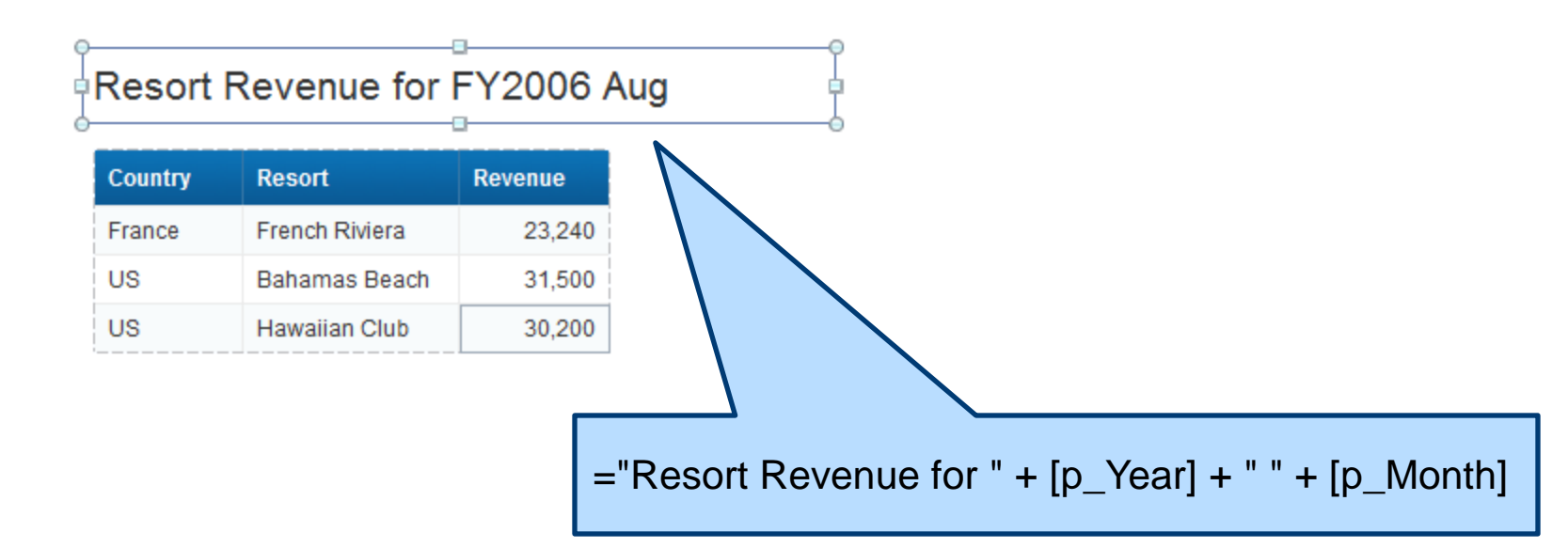

#### Layered Variables

- Concept that works well for complex logic
- Break up the formula into simpler pieces ...
- ... then use those pieces to build the final variable
- Let's look at an example using sample data
  - Island Resorts Marketing
  - Group invoices based on date ranges
  - Very similar to aging

#### Layered Variables - Constants

- First, define the constants for the report
  - Base date is defined (normally the current date)
  - "Days available" in each bucket

| Variable   | Formula                             |
|------------|-------------------------------------|
| c_BaseDate | =ToDate("2006-01-01"; "yyyy-MM-dd") |
| c_Bucket1  | =30                                 |
| c_Bucket2  | =30                                 |
| c_Bucket3  | =30                                 |

These variables could be replaced with prompts for an even more interactive example.

#### Layered Variables – Layer 1

- Next, define the start and end dates for each bucket
  - Buckets 1 shown below
  - Buckets 2 3 and the Remainder bucket defined the same way
  - Note how these formulas use the constants previously defined

| Variable        | Formula                                          |
|-----------------|--------------------------------------------------|
| v_Bucket1_Begin | =[c_BaseDate]                                    |
| v_Bucket1_End   | =RelativeDate([v_Bucket1_Begin];[c_Bucket1] - 1) |

The Remainder bucket picks up all invoices after Bucket 3 up through the end of the year.

#### Layered Variables – Layer 2

- Now define the Indicators
  - Indicators determine what bucket an invoice belongs in
  - The Indicator for Bucket1 is shown below
  - Note how the formula reads almost like a sentence

| Variable            | Formula                                                                              |
|---------------------|--------------------------------------------------------------------------------------|
| v_BucketI_Indicator | =If [Invoice Date]<br>Between([v_Bucket1_Begin];[v_Bucket1_End])<br>Then I<br>Else 0 |

#### Layered Variables – Layer 3

- Create the Bucket Totals as the last step
  - The formula uses Indicators to make the decision easier

| Variable      | Formula                                                            |
|---------------|--------------------------------------------------------------------|
| v_BucketI_Amt | =Sum(<br>If [v_Bucket1_Indicator] = 1<br>Then [Revenue]<br>Else 0) |

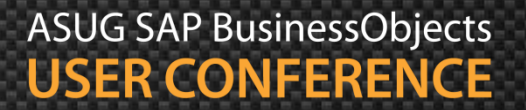

#### Layered Variables – Alternatives

- Complicated logic can be pushed back to the universe
  - Best practice where possible
  - Many reports can benefit from the same central definitions
  - Can push back even further to the HANA model or database
- Trading database performance for centralized definitions
  - This may not be acceptable for certain projects

#### Demonstration

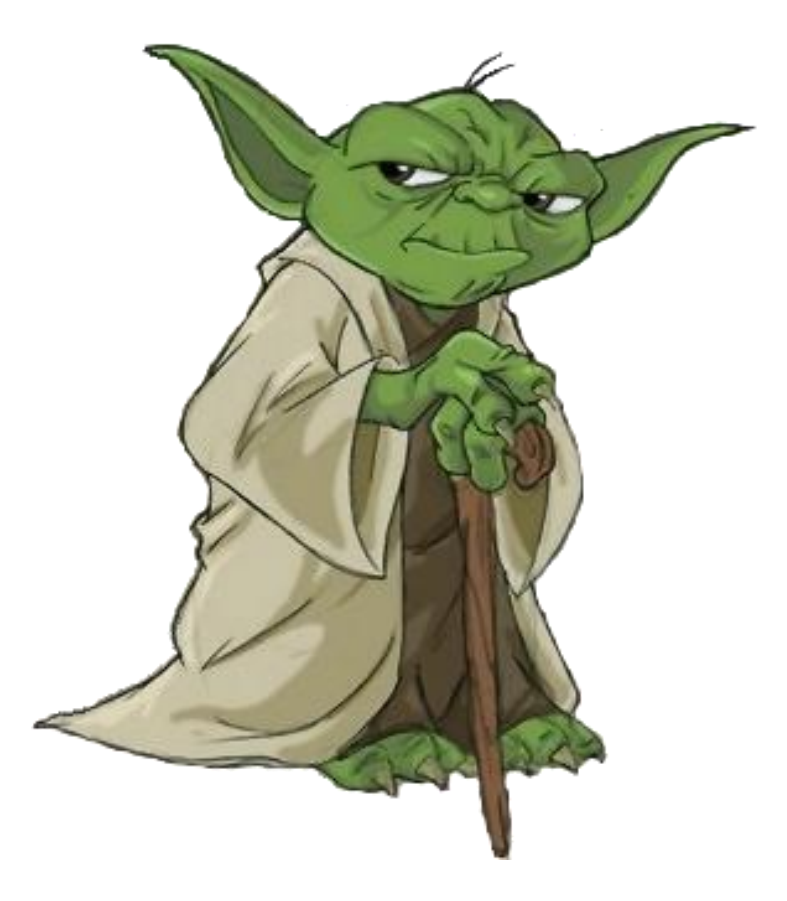

#### More Dynamic Sorts and Breaks

- Certain report features are hard-coded at design time
- Sorts and breaks fall into this category
  - Sorts and breaks are based on a selected variable
- There **IS** a way to change these features at run time
- Each technique will require a little preparation
  - Additional universe objects are required

### Dynamic Objects

- The secret to making prompts dynamic
- Must be added to the universe
- Created from metadata rather than tables
  - Cannot use them alone in a query
- All follow the same IF-Then-Else formula:

The conditional function used for IF-THEN-ELSE will vary by database.

#### Sorting Dynamically

First - create the Dynamic Sort object:

Second – sort on that object then hide it

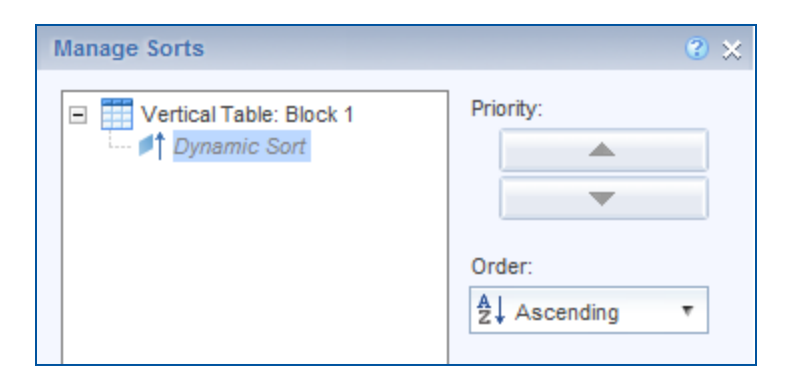

What is sorted can be programmed this way, but the **direction** of the sort cannot.

# Sorting Dynamically, cont'd

#### The results:

#### Dynamic Sorts

| Country | Region       | City      | Customer  | Revenue |
|---------|--------------|-----------|-----------|---------|
| Germany | Bavaria      | Augsburg  | Titzman   | 394,996 |
| Germany | Bavaria      | Munich    | Schiller  | 388,524 |
| Germany | East Germany | Berlin    | Reinman   | 12,112  |
| Germany | East Germany | Berlin    | Schultz   | 20,330  |
| Germany | East Germany | Dresden   | Durnstein | 4,400   |
| Germany | East Germany | Magdeburg | Weimar    | 222,910 |
| Germany | Ruhr         | Cologne   | Diemers   | 10,976  |

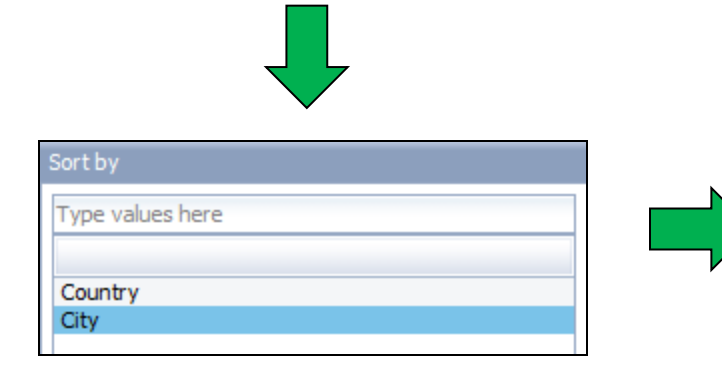

| Country | Region       | City     | Customer  | Revenue |
|---------|--------------|----------|-----------|---------|
| Germany | Bavaria      | Augsburg | Titzman   | 394,996 |
| Germany | East Germany | Berlin   | Reinman   | 12,112  |
| Germany | East Germany | Berlin   | Schultz   | 20,330  |
| US      | Mid West     | Chicago  | Baker     | 441,594 |
| Germany | Ruhr         | Cologne  | Diemers   | 10,976  |
| US      | South        | Dallas   | McCarthy  | 400,899 |
| Germany | East Germany | Dresden  | Durnstein | 4,400   |

#### **Breaking Dynamically**

First - create the Dynamic Break object:

```
IIF(@Prompt('Break by','A',{`Country',`Region'},,)
                = `Region',
                Country.country,
                Region.region)
```

Second – break on that object then hide it

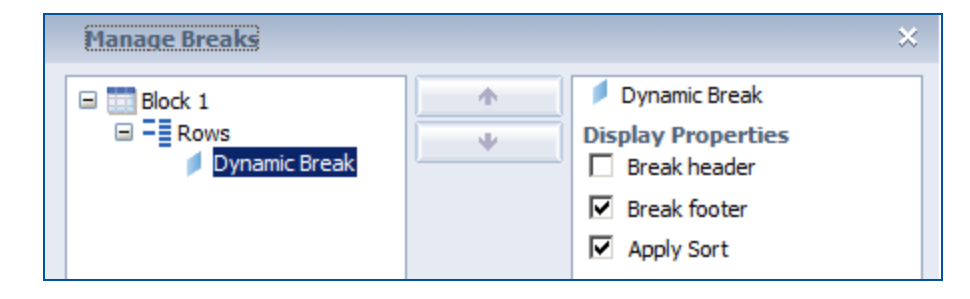

# Breaking Dynamically, cont'd

Dynamic breaks in motion!

#### Dynamic Break

| Dynamic Break | Country | Region       | City      | Revenue   |
|---------------|---------|--------------|-----------|-----------|
| Germany       | Germany | Bavaria      | Augsburg  | 394,996   |
|               | Germany | Bavaria      | Munich    | 388,524   |
|               | Germany | East Germany | Berlin    | 32,442    |
|               | Germany | East Germany | Dresden   | 4,400     |
|               | Germany | East Germany | Magdeburg | 222,910   |
|               | Germany | Ruhr         | Cologne   | 10,976    |
| Germany       |         |              | Sum:      | 1,054,248 |

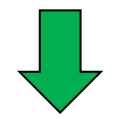

| Break by         |
|------------------|
| Type values here |
|                  |
| Country          |
| Region           |
|                  |

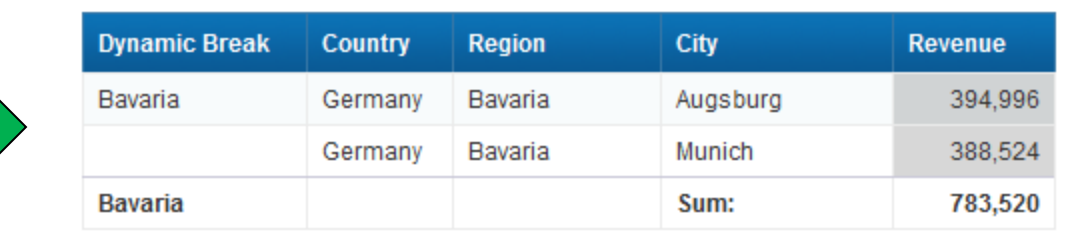

#### Demonstration

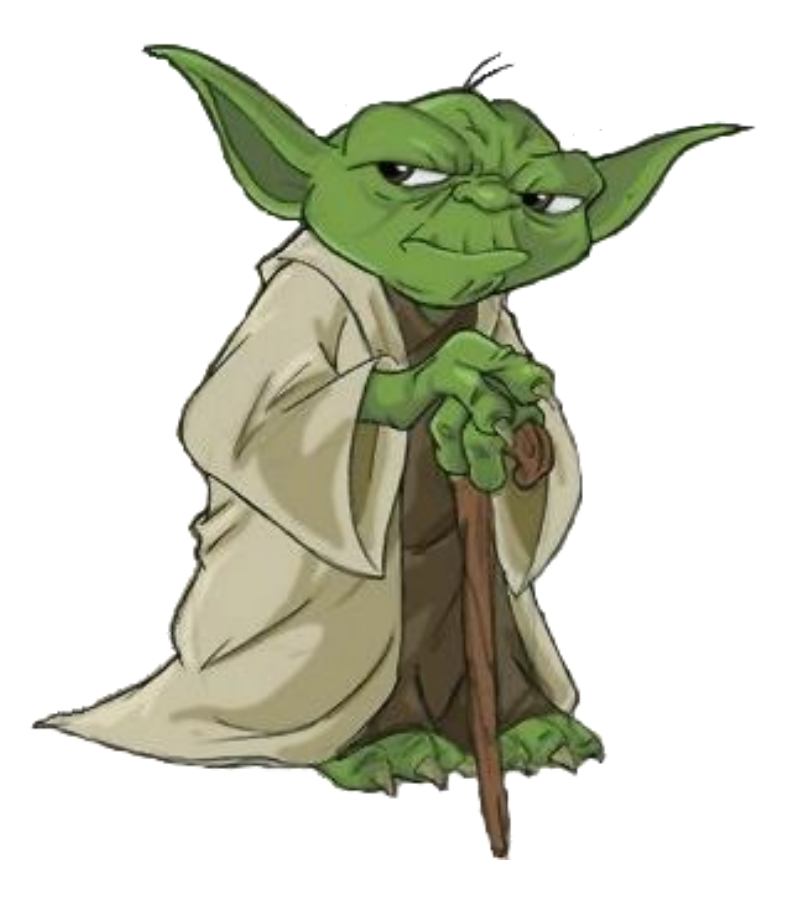

#### Interactive Drilling

- Drilling allows the user to retrieve additional information
  - For a particular table row or chart element
  - For a selected cell
- Drilling can be added to Webi reports using three methods:
  - Navigation paths (drilling in XI 3.1)
  - Document links
  - Element links (only BI 4.x)
- We'll show examples of each

#### **Using Navigation Paths**

Legacy technique introduced in BusinessObject v5

| Result Objects                           |
|------------------------------------------|
| Country of origin Revenue                |
|                                          |
| Scope of analysis                        |
| Country of origin d Region City Customer |

- 1. Add drill levels using the Scope of Analysis pane
- 2. Refresh the report and place into Drill mode
- **3.** Click on any hyperlinked dimension to drill to the next level

The dimension clicked on is replaced by the next in the navigation path (hierarchy). This technique does not add any additional detail.

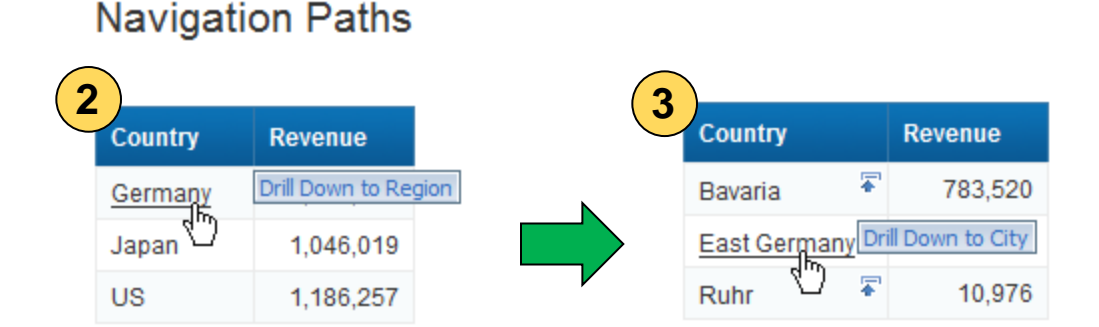

#### **Document Links**

- Documents can be linked to others via prompts
  - Links are created in the source document
  - Those links answer prompts from a second document
  - That document can contain much more detail

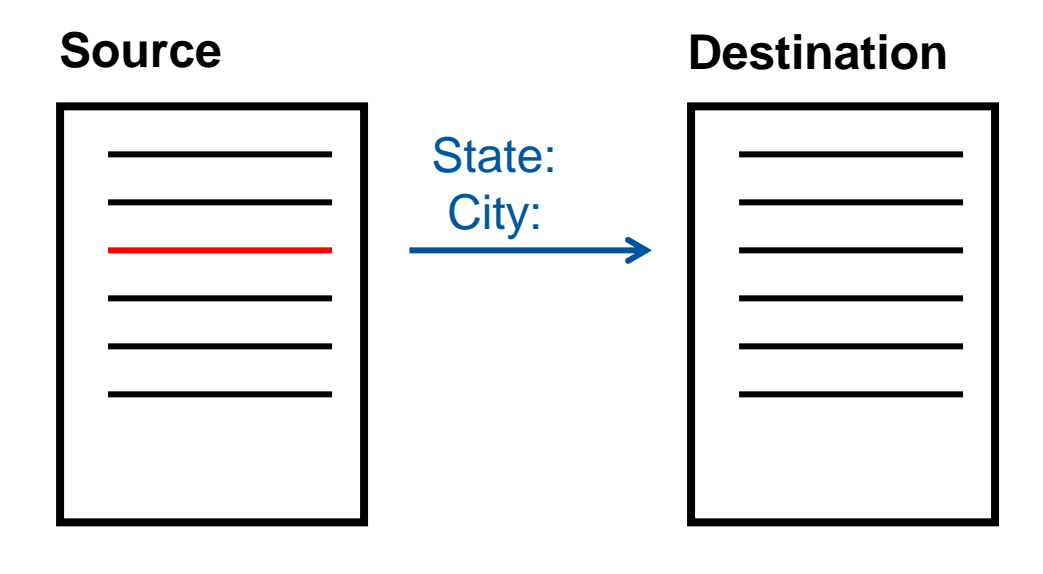

The previous drilling technique using navigation paths could not add more detail

#### Document Links, cont'd

- Link Source to Destination Document
  - Right-click on the selected area
    - Linking > Add Document Link

| Link to web page      | Link to document                 | <u> </u>              |                      |
|-----------------------|----------------------------------|-----------------------|----------------------|
| Name Jedi 9 - Documer | nt Links Destination             | Browse                | <br>Locato the       |
| Hyperlink properties  | i                                |                       |                      |
| Use complete L        | JRL path to create hyperlink     |                       | document to link to  |
| Refresh on ope        | en 🧲                             | Pofrach that decumant |                      |
| Link to docume        | nt instance                      | Refresh that document |                      |
| 🗌 Target area wi      | thin the document                |                       |                      |
| Document prompts:     |                                  |                       | Map prompts from     |
| Customer              | =[Customer]                      |                       | <br>the document in  |
| Customize the look a  | and behavior of the hyperli      | nk:                   | Step 1 to objects in |
| Document format       | Default                          | •                     | this one             |
| Target window         | New window                       | - (4)                 |                      |
| Tooltip               | Click for a list of invoices fro | m this customer 🔹 🦷   |                      |
|                       |                                  |                       | Choose a new or      |
|                       |                                  |                       | existing window to   |
|                       |                                  |                       | display              |

# **Element Links**

- Blocks can be linked to others via prompts
  - Same concept as document links
  - Values from the first block control a second block

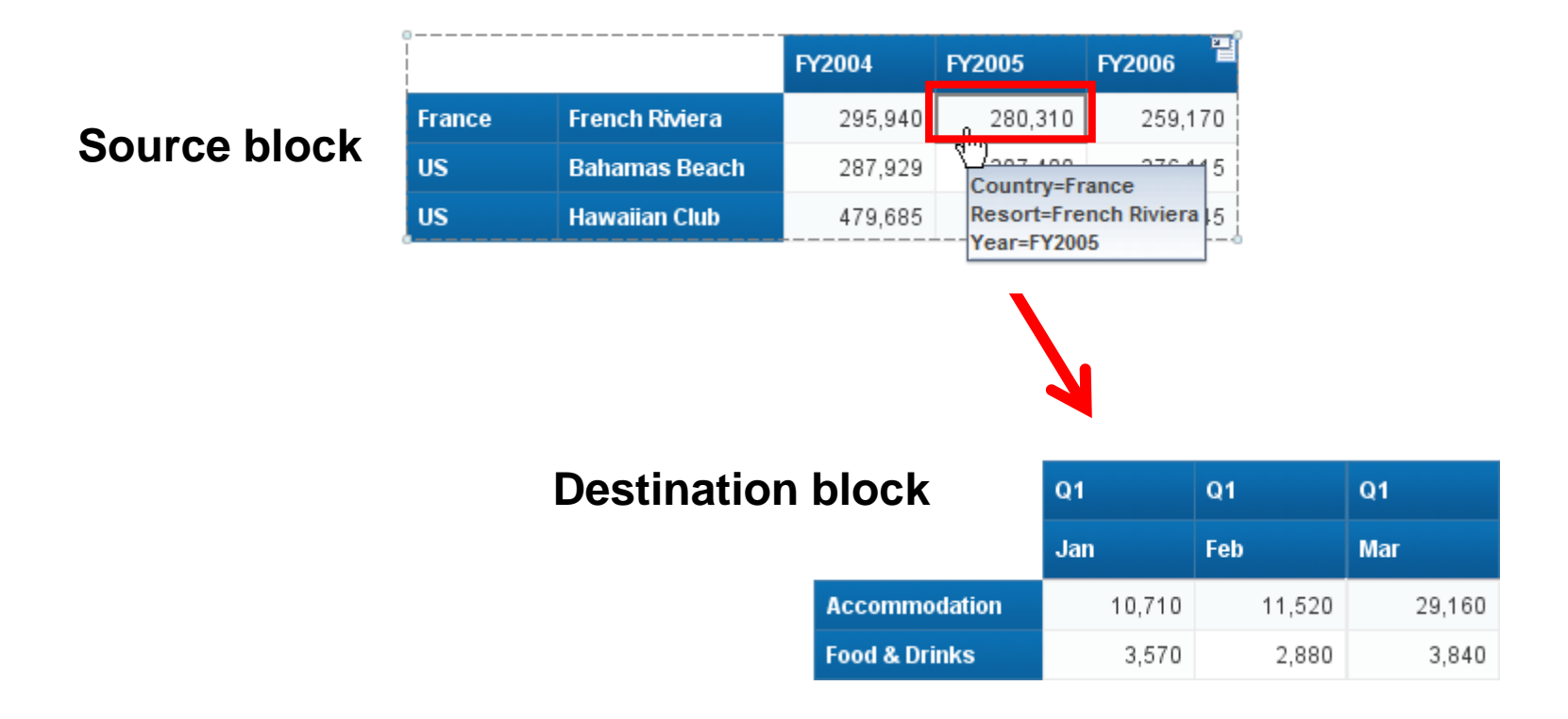

# Element Links, cont'd

#### Creating the link

| 1 |                                                                                                    |
|---|----------------------------------------------------------------------------------------------------|
|   | Select the report object assigned to the input control                                                                  |
|   | Select filtering objects :                                                                                              |
|   | <ul> <li>All objects</li> </ul>                                                                                         |
|   | C Single object                                                                                                    |
|   | <ul> <li>□ Jedi 10 - Element Links</li> <li>□ Country</li> <li>□ Resort</li> <li>□ Year</li> <li>□ Variables</li> </ul> |

| R   | eport object                                                        | All objects                                                                          | Control                         | 10 | Block as contro |
|-----|---------------------------------------------------------------------|--------------------------------------------------------------------------------------|---------------------------------|----|-----------------|
| - 2 | Jedi 10 - Element Lin<br>H Page H<br>B Page H<br>Page H<br>F Page F | ent Links<br>nks<br>leader<br>ge Body<br>Element Link So<br>Element Link Do<br>ooter | ource Block<br>estination Block | :  |                 |

| Block as control: Select | values in the block (table or chart) to filter dependent report element |
|--------------------------|-------------------------------------------------------------------------|
| Control type             | Block as control                                                        |
| Name                     | Element Link Source Block                                               |
|                          |                                                                         |

- Select all dimensions from one block
- 2. Add a description (optional)
- 3. Choose the destination block

#### Demonstration

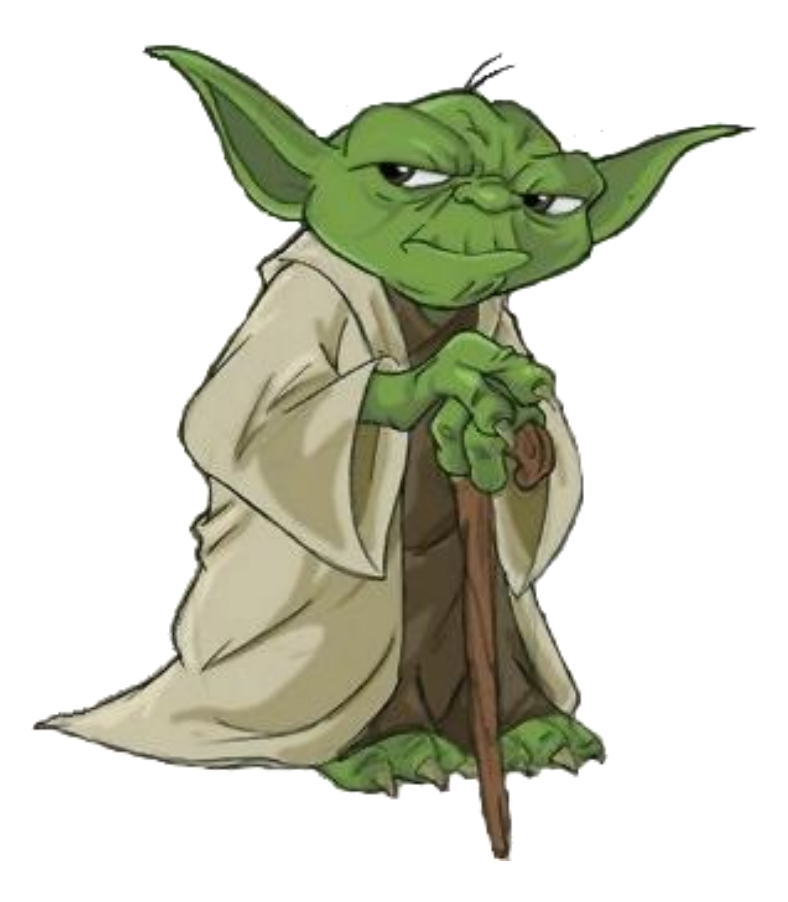

# Agenda

- Introduction
- Query Techniques
- Report Techniques
- Performance Considerations
- Testing
- Conclusion

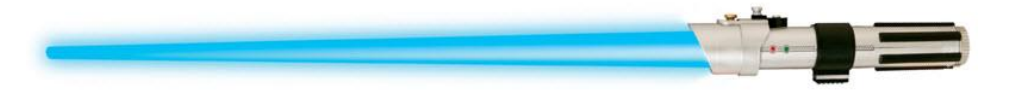

# Bonus! - Performance

#### Numbers to consider

- Number of unused query objects
- Number of data providers
- Number of unused report variables
- Number of rows returned
- Other items to check
  - Query conditions
  - Report complexity
  - Formula and variable complexity
  - Size of the final document
- Grade your reports
  - Based on rows / time / size

# **Bonus! - Testing**

- Why test?
  - Software version has changed
  - Report modifications
  - Lifecycle promotion (Dev to Test to Prod)
- Easier items to test for:
  - Data
  - Format
  - SQL / SELECT statements
- Harder items
  - Duration
  - Data source validation

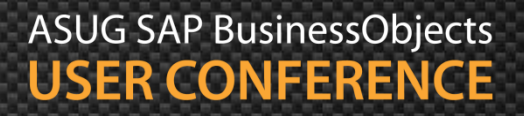

### Agenda

- Introduction
- Query Techniques
- Report Techniques
- Performance Considerations
- Testing
- Conclusion

# **Key Learnings**

- Many advanced techniques are available for Webi reporting
- This presentation covered a selected few
  - Query (Combined, Sub, Multi-SELECT)
  - Report (Documentation, layered variables, drilling)
  - Performance
  - Testing
- Any one of these topics is worthy of their own presentation
- If you liked what you learned ...
  - Turn in a review Session 1214
  - And may the Force be with you!

# Alan Mayer

Session 1214

Advanced Web Intelligence Techniques for Aspiring Jedi Knights

alan.mayer@solidgrounded.com 214-295-6250 (office) 214-755-5771 (mobile) 214-206-9003 (fax)

#### Thank you for participating.

#### Please provide feedback on this session by completing a short survey via the event mobile application.

# SESSION CODE: 1214

Learn more year-round at www.asug.com